## THE MALDIVES NATIONAL UNIVERSITY Examinations Department

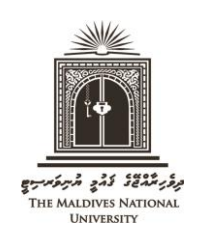

Tel: 3345162, 3345161, 3345160 Email: <u>examinations@mnu.edu.mv</u>

# INSTRUCTIONS FOR PRINTING THE STATEMENT OF ENTRY

- Students are required to bring their Student ID card and a print out of their Statement of Entry (SOE) for the final and re-sit examinations. Students, who do not have their ID card and SOE with them, will NOT be allowed to do the exam.
- SOE gives the subjects for which the student is eligible to do the exam and the campus where the student should appear for the exam. Students will not be allowed to do exams of subjects that are not listed in the SOE or do the exam in another campus.
- SOE must be printed during the period allocated for printing it. If there is any problem in the SOE it should be solved, and the correct SOE must be printed before this deadline.
- Statement of Entry can be obtained from the exam portal as per the following instructions.
  - 1) Click on the following link to access the Exam Portal:

https://exam.mnu.edu.mv/portal/login.php

2) Under "**USER LOGIN**", click on "**Sign in With Google**". Login to Exam Portal using your student email (or the email that you use to login to Moodle).

| LOGIN                  |
|------------------------|
| USER LOGIN ADMIN LOGIN |
| Sign in With Google    |

3) Click on "Statement of Entry"

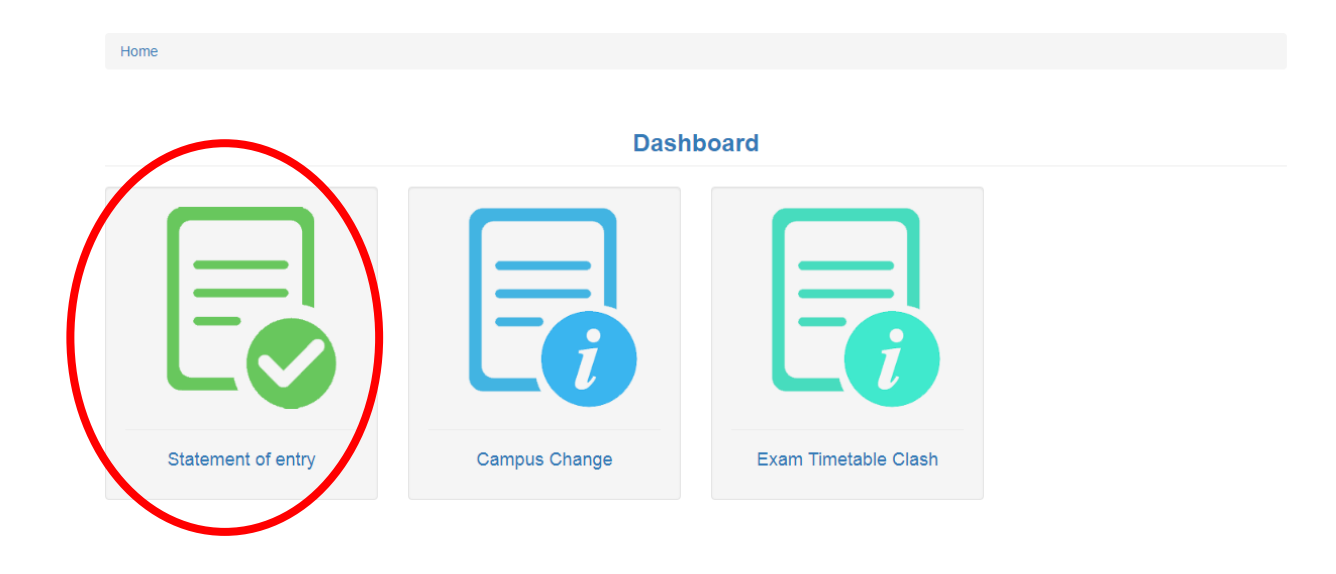

4) Student's registration information, subjects and the exam campuses will appear on the screen as shown below. The subjects for which you have satisfied the criteria to do the exam will be marked "**Eligible**" and those for which you have not met the exam criteria will be marked "**Not Eligible**".

Check whether the information on the screen is correct. If all the information is correct, proceed to Steps (5) and (6). If the information is not correct, follow the instructions given in Steps (7), (8) and (9).

#### Please DO NOT print this screen. It is NOT your Statement of Entry.

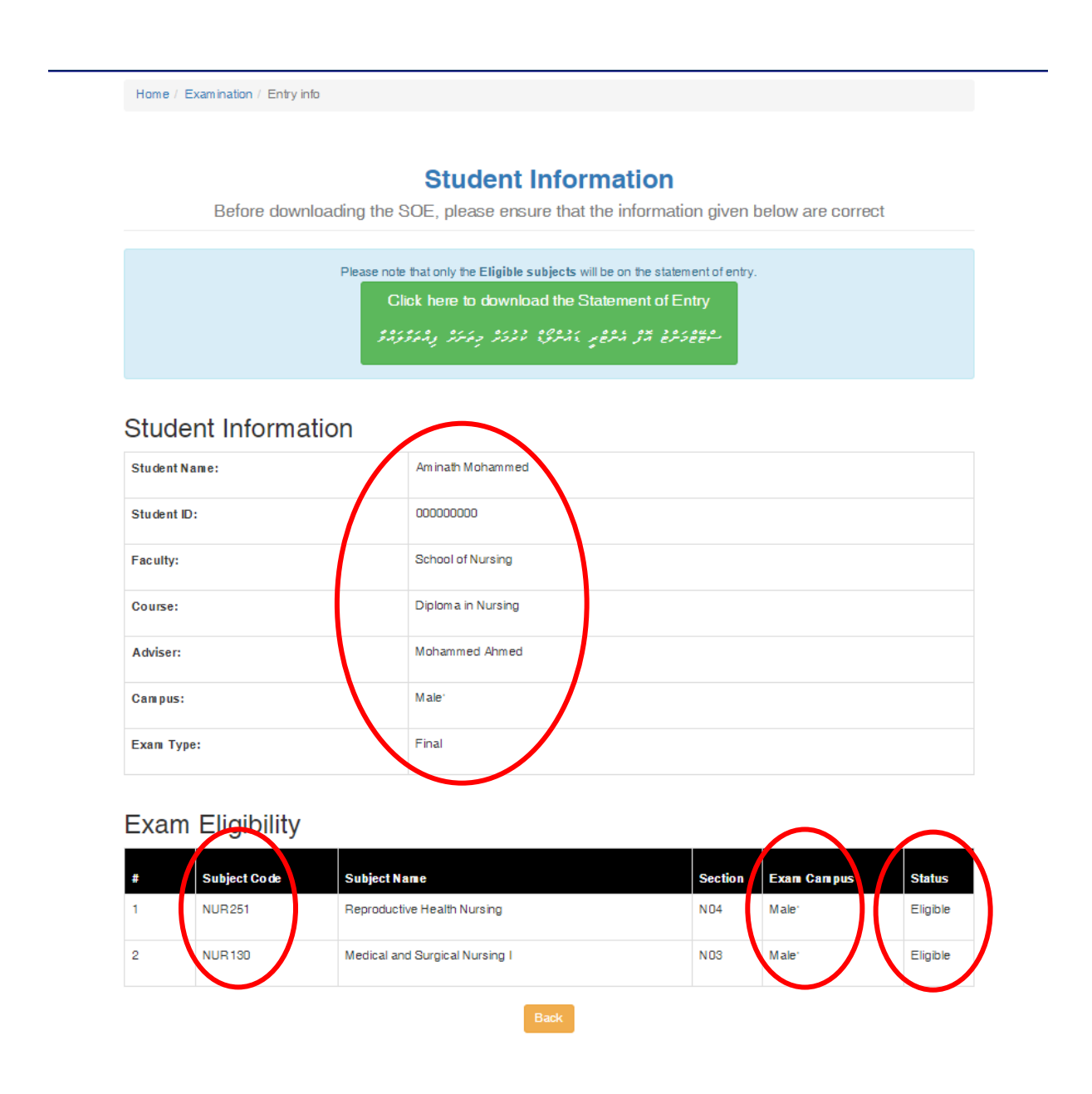

5) If all the information on the screen is correct, click the green coloured box to download your SOE and print the downloaded file.

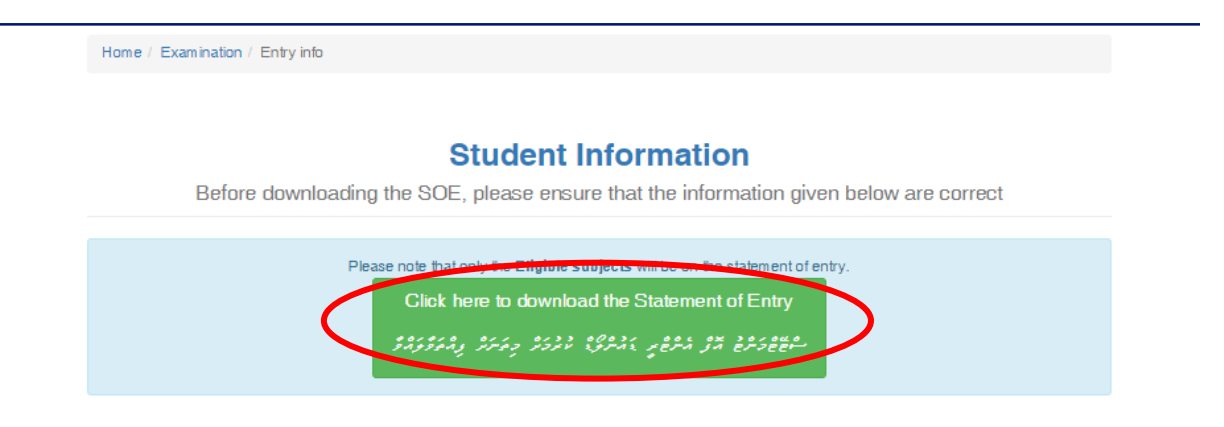

#### Student Information

| Student Name: | Am inath Mohammed  |
|---------------|--------------------|
| Student ID:   | 00000000           |
| Faculty:      | School of Nursing  |
| Course:       | Diploma in Nursing |
| Adviser:      | Mohammed Ahmed     |
| Campus:       | Male'              |
| Exam Type:    | Final              |

### Exam Eligibility

| # | Subject Code | Subject Name                   | Section | Exam Campus | Status   |
|---|--------------|--------------------------------|---------|-------------|----------|
| 1 | NUR251       | Reproductive Health Nursing    | N04     | Male'       | Eligible |
| 2 | NUR 130      | Medical and Surgical Nursing I | N03     | Male'       | Eligible |

6) The Statement of Entry will look like the sample given below. Only the subjects marked "**Eligible**" will appear on the SOE. "**Not Eligible**" subject will not be included.

|             | dent Nam        | e:    | Student Name: Mohammed Ahmed                 |           |                          |              |
|-------------|-----------------|-------|----------------------------------------------|-----------|--------------------------|--------------|
| Student ID: |                 |       | 00000000                                     |           |                          |              |
| Fac         | ulty:           |       | School of Nursing                            |           |                          |              |
| Cou         | irse:           |       | Bachelor of Nursing                          |           |                          |              |
| Ad          | viser:          |       | Aminath Abdulla                              |           |                          |              |
| Car         | npus:           |       | Male'                                        |           |                          |              |
|             |                 |       |                                              |           |                          |              |
| #           | Subject<br>Code |       | Subject Name                                 | Section   | Exam Campus              | Exan<br>Type |
| 1           | DHI113          |       | Dhivehi for Professionals                    | N03       | Male'                    | Final        |
| 2 NUR261    |                 |       | Nursing Therap & Medication II               | N04       | Male'                    | Final        |
| 2           | . Obvioust      | MUIOT | Index Mile Distances of Entry and Obvious PD | and to be | allowed into the average | - 11         |

- 7) If there is a mistake in your registration details (Course, Faculty, Section, Advisor, Subjects and Exam Campuses) on the screen in Step 4, report the issue by submitting an online form via Helpdesk.
  - a) To submit the online form via HelpDesk, visit the following link:

http://helpdesk.mnu.edu.mv/

b) Then go to "Submit a Ticket", select "Registration" and click "Next".

| Helpdesk                                |                                                                                                  |
|-----------------------------------------|--------------------------------------------------------------------------------------------------|
| Home Submit a Ticket                    | Knowledgebase Student Helpdesk Login                                                             |
|                                         | Submit a Ticket                                                                                  |
|                                         | Not registered? You can still report an issue.<br>You will receive your login details via email. |
|                                         | Departments                                                                                      |
|                                         | O Application                                                                                    |
|                                         | ⊖ Exam                                                                                           |
|                                         | O Registration                                                                                   |
|                                         | ○ Self-service                                                                                   |
|                                         | O Student Email                                                                                  |
|                                         | O Stop List                                                                                      |
|                                         | O MNU Portal                                                                                     |
|                                         | O Moodle                                                                                         |
|                                         | O Library                                                                                        |
|                                         | Next >                                                                                           |
| The Maldives National University Studer | t Helpdesk                                                                                       |

c) Then complete the form that appears on the screen and "**Submit**" it. Give your university email ID as your email when submitting the ticket.

| Your ticket details   Enter your ticket details below. If you are reporting a problem, please remember to provide as much relevant information   General Information   Full name: *   E-mail: *   Prioritly:   Low   Phone number *   Student ID / National ID *     Subject *     Subject *     Attachments   Choose File | Your ticket details   Enter your ticket details below. If you are reporting a problem, please remember to provide as much relevant information as possible   General Information     Full name: *   E-mail: *   Priority:   Done number *   Student ID / National ID *     Your Message   Subject *     Chrosse File   Your Message     Subject *     Chrosse File   Your file chosen     CATCHA Verification | Your ticket details Enter your ticket details below. If you are reporting a problem, please remember to provide as much relevant information as poss General Information Full name: * E-mail: * Priority: Low Phone number * |
|----------------------------------------------------------------------------------------------------|----------------------------------------------------------------------------------------------------|----------------------------------------------------------------------------------------------------|
| Enter your ticket details below. If you are reporting a problem, please remember to provide as much relevant informatio                                                                                                    | Enter your ticket details below. If you are reporting a problem, please remember to provide as much relevant information as possible                                                                                                    | Enter your ticket details below. If you are reporting a problem, please remember to provide as much relevant information as poss General Information Full name: * E-mail: * Priority: Low Phone number *                     |
| General Information  Full name: *  Full name: *  Funale: *  Priority:  Low  Phone number *  Student ID / National ID *  Vour Message  Subject *  Subject *  Subject *  Attachments  Choose Fills No file chosen  CATICHA Verification                                                                                      | General Information  Full name: * E-mail: * Priority: Phone number * Student ID / National ID *  Vour Message  Subject *  Attachments Choose File No file chosen  CAPTCHA Verification  Hesse enter the textbox below (we use this to prevent automated submissions).                                                                                                    | General Information       Full name: *       E-mail: *       Priority:       Low                                                                                                    |
| Full name: *   E-mail: *   Priority:   Low   Phone number *   Student ID / National ID *     Your Message     Subject *     Subject *     Attachments   Choose File No file chosen                                                                                                    | Full name: *   E-mail: *   Priority:   Low   Phone number *   Student ID / National ID *                                                                                                    | Full name: * E-mail: * Priority: Low Phone number *                                                                                                    |
| E-mail: * Priority: Low Phone number * Student ID / National ID *  Your Message Subject *  Attachments Choose File: No file chosen CAPTCHA Vertification                                                                                                    | E-mail: *   Priority:   Low   Phone number *   Student ID / National ID *                                                                                                    | E-mail: *  Priority: Low  Phone number *                                                                                                    |
| Priority: Low  Phone number * Student ID / National ID * Your Message Subject *                                                                                                    | Priority:  Phone number * Phone number * Student ID / National ID * Vour Message Subject *  Attachments Choose File No file chosen CAPTCHA Verification Please enter the text box below (we use this to prevent automated submissions).                                                                                                    | Priority: Low V Phone number *                                                                                                    |
| Phone number *                                                                                                    | Phone number * Student ID / National ID * Vour Message Subject *  Attachments Chroces File No file chosen CAPTCHA Verification Please enter the text you see in the image into the textbox below (we use this to prevent automated submissions).                                                                                                    | Phone number*                                                                                                    |
| Student ID / National ID *  Vour Message  Subject *  Attachments Chrosse Files No file chosen CAPTCHA Vertification                                                                                                    | Student ID / National ID *         Your Message         Subject *         Subject *         Attachments         Choose File         No file chosen         CAPTCHA Verification         Please enter the text you see in the image into the textbox below (we use this to prevent automated submissions).                                                                                                    |                                                                                                    |
| Your Message Subject *                                                                                                    | Vour Message Subject *  Attachments Choose File No file chosen CAPTCHA Verification Please enter the text you see in the image into the textbox below (we use this to prevent automated submissions).                                                                                                    | Student ID / National ID *                                                                                                    |
| Attachments<br>Choose File No file chosen                                                                                                    | Subject *         Subject *         Attachments         Choose File         No file chosen         CAPTCHA Verification         Please enter the text you see in the image into the textbox below (we use this to prevent automated submissions).                                                                                                    | Yeur Morrage                                                                                                    |
| Attachments<br>Choose File No file chosen                                                                                                    | Attachments Choose File No file chosen CAPTCHA Verification Please enter the text you see in the image into the textbox below (we use this to prevent automated submissions).                                                                                                    | ruur message                                                                                                    |
| Attachments<br>Choose File No file chosen<br>CAPTCHA Verification                                                                                                    | Attachments<br>Choose File<br>No file chosen<br>CAPTCHA Verification<br>Please enter the text you see in the image into the textbox below (we use this to prevent automated submissions).                                                                                                    |                                                                                                    |
| Attachments<br>Choose File No file chosen<br>CAPTCHA Verification                                                                                                    | Attachments<br>Choose File No file chosen<br>CAPTCHA Verification<br>Please enter the text you see in the image into the textbox below (we use this to prevent automated submissions).                                                                                                    |                                                                                                    |
| Attachments<br>Choose File No file chosen<br>CAPTCHA Verification                                                                                                    | Attachments<br>Choose File No file chosen<br>CAPTCHA Verification<br>Please enter the text you see in the image into the textbox below (we use this to prevent automated submissions).                                                                                                    |                                                                                                    |
| Attachments<br>Choose File No file chosen<br>CAPTCHA Verification                                                                                                    | Attachments<br>Choose File No file chosen<br>CAPTCHA Verification<br>Please enter the text you see in the image into the textbox below (we use this to prevent automated submissions).                                                                                                    |                                                                                                    |
| Attachments<br>Choose File ) No file chosen<br>CAPTCHA Verification                                                                                                    | Attachments<br>Choose File] No file chosen<br>CAPTCHA Verification<br>Please enter the text you see in the image into the textbox below (we use this to prevent automated submissions).                                                                                                    |                                                                                                    |
| Attachments<br>Choose File No file chosen<br>CAPTCHA Verification                                                                                                    | Attachments<br>Choose File No file chosen<br>CAPTCHA Verification<br>Please enter the text you see in the image into the textbox below (we use this to prevent automated submissions).                                                                                                    |                                                                                                    |
| Attachments<br>Choose File No file chosen<br>CAPTCHA Verification                                                                                                    | Attachments<br>Choose File No file chosen<br>CAPTCHA Verification<br>Please enter the text you see in the image into the textbox below (we use this to prevent automated submissions).                                                                                                    |                                                                                                    |
| Attachments<br>Choose File ) No file chosen<br>CAPTCHA Verification                                                                                                    | Attachments<br>Choose File No file chosen<br>CAPTCHA Verification<br>Please enter the text you see in the image into the textbox below (we use this to prevent automated submissions).                                                                                                    |                                                                                                    |
| Attachments<br>Choose File) No file chosen<br>CAPTCHA Verification                                                                                                    | Attachments<br>Choose File No file chosen<br>CAPTCHA Verification<br>Please enter the text you see in the image into the textbox below (we use this to prevent automated submissions).                                                                                                    |                                                                                                    |
| Attachments<br>Choose File) No file chosen<br>CAPTCHA Verification                                                                                                    | Attachments<br>Choose File No file chosen<br>CAPTCHA Verification<br>Please enter the text you see in the image into the textbox below (we use this to prevent automated submissions).                                                                                                    |                                                                                                    |
| Attachments<br>Choose File No file chosen<br>CAPTCHA Verification                                                                                                    | Attachments<br>Choose File No file chosen<br>CAPTCHA Verification<br>Please enter the text you see in the image into the textbox below (we use this to prevent automated submissions).                                                                                                    |                                                                                                    |
| Attachments<br>Choose File ) No file chosen<br>CAPTCHA Verification                                                                                                    | Attachments<br>Choose File No file chosen<br>CAPTCHA Verification<br>Please enter the text you see in the image into the textbox below (we use this to prevent automated submissions).                                                                                                    |                                                                                                    |
| Choose File No file chosen CAPTCHA Verification                                                                                                    | Choose File) No file chosen<br>CAPTCHA Verification<br>Please enter the text you see in the image into the textbox below (we use this to prevent automated submissions).                                                                                                    | Attachments                                                                                                    |
| CAPTCHA Verification                                                                                                    | CAPTCHA Verification Please enter the text you see in the image into the textbox below (we use this to prevent automated submissions).                                                                                                    | Choose File ) No file chosen                                                                                                    |
|                                                                                                    | Please enter the text you see in the image into the textbox below (we use this to prevent automated submissions).                                                                                                    | CAPTCHA Verification                                                                                                    |
| Places acts the text you see in the image into the textbey below (you use this to proved automated submissions)                                                                                                    | prease enter the text you see in the image into the textbox below (we use this to prevent automateu submissions).                                                                                                    | Place other the task you are in the image into the taskbay below (up use this to prove the submission)                                                                                                    |
| Please enter the text you see in the image into the textbox below (we use this to plevent automated submissions).                                                                                                    |                                                                                                    | Please enter the text you see in the image into the textbox below (we use this to prevent automated subhissions).                                                                                                    |
|                                                                                                    |                                                                                                    |                                                                                                    |

d) How to check the reply for the ticket:

When the ticket is submitted, you will receive the password to login to Helpdesk to your university email ID. Go to the link in (a), select "Student Helpdesk Login" and enter your university email ID and the password received to your email. When you log in to Helpdesk you will be able to view the reply.

| Helpdesk 🚊                                                                        |  |  |  |
|-----------------------------------------------------------------------------------|--|--|--|
| Home Submit a Ticket Knowledgebase Student Helpdesk Login                         |  |  |  |
| Student Helpdesk Login                                                            |  |  |  |
| Account Login Vour email address Vour password Remember me Forgot Password? Login |  |  |  |
| The Maldives National University Student Helpdesk                                 |  |  |  |

- 8) If the subjects for which, you have satisfied the criteria to do the exam, do not appear as "Eligible" on the screen in Step 4, report it to your Faculty. The matter should be reported, if the subject does not change to "Eligible" during the last teaching week of the term.
- 9) After reporting the issues as explained in Steps (7) and (8), you must ensure that the problem is solved before the deadline given to print the Statement of Entry. Once the issue is solved, follow steps 1 to 6, and print the correct SOE before the deadline.
- Students will not be allowed to do exams of subjects that are not listed in the SOE or do the exam in another campus. Therefore, students must ensure that any problem in their SOE is solved and the correct SOE is printed before the deadline.